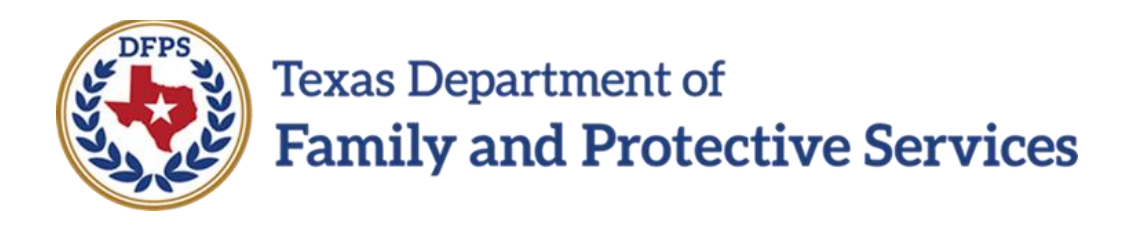

## Provide Day Care Services

# Job Aid

## Contents

| Person List Page                                                                                                    |
|----------------------------------------------------------------------------------------------------|
| Overview                                                                                                    |
| Person List Page – How to Get There                                                                                                    |
| SSCC Worker – Adding a New Day Care Request6                                                                                                    |
| Caseworker – Adding a New Day Care Request for a Minor Parent7                                                                                                    |
| Type of Service and Day Care Information – Day Care Request (SIL)                                                                                                    |
| Overview                                                                                                    |
| Day Care Request (SIL) - Add a new Day Care Service8                                                                                                    |
| Day Care Search (CLASS) Results – Day Care Request 11                                                                                                    |
| Overview                                                                                                    |
|                                                                                                    |
| Day Care Search (CLASS) – Search for a Resource and Review the Day Care Search (CLASS)11                                                                                                    |
| Day Care Search (CLASS) – Search for a Resource and Review the Day Care Search (CLASS)11<br>Approval Status – Day Care Request Approved or Rejected by Supervisor or RDCC                                                                                                    |
| Day Care Search (CLASS) – Search for a Resource and Review the Day Care Search (CLASS)11<br>Approval Status – Day Care Request Approved or Rejected by Supervisor or RDCC                                                                                                    |
| Day Care Search (CLASS) – Search for a Resource and Review the Day Care Search (CLASS)11<br>Approval Status – Day Care Request Approved or Rejected by Supervisor or RDCC                                                                                                    |
| Day Care Search (CLASS) – Search for a Resource and Review the Day Care Search (CLASS)11<br>Approval Status – Day Care Request Approved or Rejected by Supervisor or RDCC                                                                                                    |
| Day Care Search (CLASS) – Search for a Resource and Review the Day Care Search (CLASS)11<br>Approval Status – Day Care Request Approved or Rejected by Supervisor or RDCC                                                                                                    |
| Day Care Search (CLASS) – Search for a Resource and Review the Day Care Search (CLASS)11<br>Approval Status – Day Care Request Approved or Rejected by Supervisor or RDCC                                                                                                    |
| Day Care Search (CLASS) – Search for a Resource and Review the Day Care Search (CLASS)11         Approval Status – Day Care Request Approved or Rejected by Supervisor or RDCC       14         Overview       14         Supervisor – Approving a Day Care Request       14         RDCC – Approving a Day Care Request       16         Supervisor or RDCC – Rejecting a Day Care Request       18         RDCC – Service Authorization Header – Resource Selection and Send Email       20         Overview       20                                                             |
| Day Care Search (CLASS) – Search for a Resource and Review the Day Care Search (CLASS)11         Approval Status – Day Care Request Approved or Rejected by Supervisor or RDCC       14         Overview       14         Supervisor – Approving a Day Care Request       14         RDCC – Approving a Day Care Request       16         Supervisor or RDCC – Rejecting a Day Care Request       18         RDCC – Service Authorization Header – Resource Selection and Send Email       20         Overview       20         Service Authorization – Resource Selection       20 |

## Person List Page

## **Overview**

When the children's placement address is within a designated Single Source Continuum Contract (SSCC) catchment area, you can now select multiple children on the **Person List** page (which they access via the Day Care Request tab on the **Service Authorization** tab) for a Day Care.

Previously, staff with "Single Source Continuum" selected from the dropdown for the External Staff Type field on their **Staff Detail** page would be prevented from selecting multiple children, and would see the error message that states, "The only child who may be selected is the Primary Child for this stage (Role PC)." This error message will no longer display.

In addition, you can now select a Minor Birth Parent who is under age 18 and is identified with Rel/Int of Parent (Birth) as a caregiver, along with their child from the Person List who needs day care.

### Stages Impacted: SUB

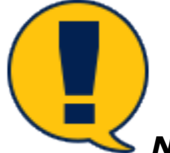

**Note**: These changes do not apply to the **INV**, **AR**, or **FBSS** stages, however, any caseworker that moves forward with a removal will have access to a **SUB** stage and can utilize the enhancements that have been created for a workflow to help with the day care process.

### Person List Page – How to Get There

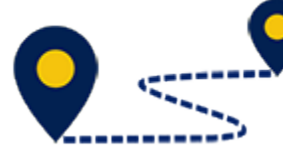

(SSCC) workers and DFPS Caseworkers.

1. From your **Assigned Workload** page on the **My Tasks** tab, select a Stage Name hyperlink.

| Texas Department of<br>Family and Protective Services |                          |         |          |                   |        |         |      |            |            |        |      |          | ?          |                                               |
|-------------------------------------------------------|--------------------------|---------|----------|-------------------|--------|---------|------|------------|------------|--------|------|----------|------------|-----------------------------------------------|
| My Tasks Case                                         | Search                   | Reports | Resource | s                 |        |         |      |            |            |        |      |          |            |                                               |
| Workload<br>Staff To-Do List                          | Workload                 | d Worl  | dood     |                   |        |         |      |            |            |        |      |          |            |                                               |
|                                                       | User Name :<br>User ID : |         | lloau    |                   |        |         |      |            |            |        |      |          | • Eligible | # new stage<br>Worker Safety<br>For Screening |
|                                                       | Show 10 V en             | tries   |          |                   |        |         |      |            |            |        |      |          |            | <b>T</b>                                      |
|                                                       | SS                       | ! WS    | Hr P/S   | M-Ref Stage Name  | County | Stage 🕹 | Туре | Opened     | Assigned   | Region | Unit | Stage ID | Case ID 🕇  | PGM                                           |
|                                                       |                          | A       | Р        | 10,000            | DALLAS | ADO     | REG  | 04/27/2018 | 01/14/2019 | 03     | E0   |          |            | CPS                                           |
|                                                       |                          |         | Ρ        | 100 Test          | DALLAS | FRE     | INT  | 07/19/2018 | 07/20/2018 | 03     | E0   | -        |            | CPS                                           |
|                                                       |                          |         | Р        | 14,000            | DALLAS | FRE     | REG  | 08/03/2018 | 08/03/2018 | 03     | E0   |          |            | CPS                                           |
|                                                       |                          |         | Р        | <b>Approximit</b> | DALLAS | FSU     | REG  | 06/27/2017 | 02/23/2018 | 03     | E0   | -        | -          | CPS                                           |
|                                                       |                          |         | Р        | Sec. 10           | DALLAS | FSU     | REG  | 08/21/2018 | 09/06/2018 | 03     | E0   |          |            | CPS                                           |

- 2. The **Case Summary** page displays.
- 3. Select the **Service Authorization** tab in the secondary menu.

| My Tasks Case           | Search Reports                              | Resources                    |             |                       |             |                     |         |       |          |        |                              |
|-------------------------|---------------------------------------------|------------------------------|-------------|-----------------------|-------------|---------------------|---------|-------|----------|--------|------------------------------|
|                         |                                             |                              |             |                       |             |                     |         |       |          |        |                              |
| Case Summary            | Case Summary Case To-Do                     | List Event List Event Search | Case Histor | Principal Case Histor | Family Tree | PCSP                |         |       |          |        |                              |
| Person                  | Case Summar                                 | У                            |             |                       |             |                     |         |       |          |        |                              |
| Contacts/Summaries      | Case Name:                                  | -                            |             |                       |             |                     |         |       |          |        | * required field             |
| Service Authorization   |                                             |                              |             |                       |             |                     |         |       |          | \$     | conditionally required field |
| Legal                   | Attention:                                  |                              |             |                       |             |                     |         |       |          |        |                              |
| SDM Assessments         | You are currently in     CHILD FATALITY HIS | the FSU stage<br>STORY       |             |                       |             |                     |         |       |          |        |                              |
| Family Plans            | Case Information                            |                              |             |                       |             |                     |         |       |          |        |                              |
| Medical                 | Case ID:                                    |                              |             |                       |             | Region:             | 03      |       |          |        |                              |
| Conservatorship Removal | Status                                      | Open                         |             |                       |             | Start Date of Case: | 06/25   | /2017 |          |        | Evpand All Collanse All      |
| Case Management         | Show 10 🗸 entries                           |                              |             |                       |             |                     |         |       |          |        | Скрана Ан Сонарае Ан         |
|                         | Mrg M-                                      | Ref Stage Name               | Stg         | ype Opened            | Time        | Closed              | Primary | Reg   | Stage ID | Ov Dsp | Phone                        |
|                         | ۲                                           | 1000                         | FSU I       | REG 06/27/2017        |             |                     | -       |       |          |        | 1110.00                      |
|                         | 0                                           | 100000                       | SUB F       | REG 06/27/2017        |             | 09/28/2018          | 1000    |       |          |        | 1.1.1                        |
|                         | 0                                           | 100000                       | INV         | ISUP2 06/26/2017      | 04:41 PM    | 07/18/2017          | 10000   |       |          | -      |                              |

- 4. The **Service Authorization List** page displays.
- 5. Select the **Day Care Request** tab.

| My Tasks           | Case   | Sea | rch             | Reports      | Resources     |                                                    |       |              |           |        |                            |                 |
|--------------------|--------|-----|-----------------|--------------|---------------|----------------------------------------------------|-------|--------------|-----------|--------|----------------------------|-----------------|
|                    |        |     |                 |              |               |                                                    |       |              |           |        |                            |                 |
| Case Summary       |        | s   | ervice Authoriz | ation Day Ca | are Request   |                                                    |       |              |           |        |                            |                 |
| Person             |        | S   | ervice          | Author       | ization L     | ist                                                |       |              |           |        |                            |                 |
| Contacts/Summari   | ies    |     | Stage Name:     |              | -             |                                                    |       |              |           |        | # Su                       | Ibmitted Events |
| Service Authorizat | tion   | •   | Case ID:        |              |               |                                                    |       |              |           |        |                            |                 |
| Legal              |        |     | Show 10 🗸 en    | tries        |               |                                                    |       |              |           |        |                            |                 |
| SDM Assessments    | 3      |     | Date Entered    | Status       | Туре          | Description 🕆                                      | Stage | Stage Name 🕆 | Case ID 🕇 | Person | Entered By                 | Event ID        |
| Family Plans       |        |     | 11/07/2018      | COMP         | Authorization | SA for h; Resource: Rg 01/west Texas Opportunities | FSU   | -            | -         |        | 100000                     |                 |
| Medical            |        |     | 09/06/2018      | APRV         | Authorization | SA for Resource: Tadts R3 Hair                     | FSU   | -            |           | -      | 1000                       |                 |
| Conservatorship Re | emoval |     | 09/06/2018      | APRV         | Authorization | SA for Resource: Tadts R3 U A                      | FSU   | -            |           | -      | 10010-000                  |                 |
| Case Management    | t      |     | 08/15/2018      | APRV         | Authorization | SA for Resource: Tadts R3 Hair                     | FSU   | -            | -         | -      | No. 1011                   |                 |
|                    |        |     | 08/15/2018      | APRV         | Authorization | SA for Resource: Tadts R3 U A                      | FSU   | -            |           | -      | 10000 (0000 (0000 (0000))) |                 |

- 6. Select the **Add** button.
- 7. The **Day Care Request Detail** page displays.
- 8. Select the **Save** button to save the page.
- 9. Select the Add button in the Caregiver/Child(ren) Information section.

| Case Summary            | Service Authorization Day Care Request |       |         |     |                  |         |      |        |                                |
|-------------------------|----------------------------------------|-------|---------|-----|------------------|---------|------|--------|--------------------------------|
| Person                  | Day Care Request Det                   | ail   |         |     |                  |         |      |        |                                |
| Contacts/Summaries      | Stage Name:                            |       |         |     |                  |         |      |        | ‡ conditionally required field |
| Service Authorization   | Case ID:                               |       |         |     |                  |         |      |        |                                |
| Legal                   | Staff Information                      |       |         |     |                  |         |      |        |                                |
| SDM Assessments         | Primary Case Worker:                   |       |         |     | Supervisor Name  | :       |      |        |                                |
| Family Plans            | Caseworker Phone Number:               |       |         |     | Supervisor Phone | Number: |      |        |                                |
| Medical                 | Unit Number:                           |       |         |     |                  |         |      |        |                                |
| Conservatorship Removal | + Caregiver                            |       |         |     |                  |         |      |        |                                |
| Case Management         | Caregiver/Child(ren) Informa           | ation |         |     |                  |         |      |        |                                |
|                         |                                        | Name  | Service | DOB | Age              | PID     | City | County | Street                         |
|                         | No records exist.                      |       |         |     |                  |         |      |        |                                |
|                         |                                        |       |         |     |                  |         |      |        | Add                            |
|                         | Invalid                                |       |         |     |                  |         |      |        |                                |
|                         | ‡ Comments:                            |       |         |     |                  |         |      |        |                                |
|                         | Delete                                 |       |         |     |                  |         |      |        | Save Save and Submit           |

### 10. The **Person List** page displays.

| M<br>N<br>N<br>Y | <b>Age</b><br>2<br>1 | Gender<br>M<br>F | <b>Type</b><br>PRN<br>PRN  | Role<br>PC<br>NO | Rel/Int<br>Self<br>Sibling | Person ID            | i<br>() da<br><b>Citizenship</b><br>US Olizen |
|------------------|----------------------|------------------|----------------------------|------------------|----------------------------|----------------------|-----------------------------------------------|
| M<br>N<br>N      | <b>Age</b><br>2<br>1 | Gender<br>M<br>F | Type<br>PRN<br>PRN         | Role<br>PC<br>NO | Rel/Int<br>Self<br>Sibling | Person ID            | :<br>() di<br>Citizenship<br>US Citizen       |
| M<br>N<br>N      | <b>Age</b><br>2<br>1 | Gender<br>M<br>F | T <b>ype</b><br>PRN<br>PRN | Role<br>PC<br>NO | Ret/Int<br>Self<br>Sibling | Person ID            | () di<br>Citizenship<br>US Citizen            |
| M<br>N<br>N      | <b>Age</b><br>2<br>1 | Gender<br>M<br>F | Type<br>PRN<br>PRN         | Role<br>PC<br>NO | Rel/Int<br>Self<br>Sibling | Person ID            | Citizenship<br>US Citizen                     |
| N<br>N<br>Y      | 2                    | M<br>F           | PRN                        | PC<br>NO         | Self<br>Sibling            |                      | US Citizen                                    |
| N<br>Y           | 1                    | F                | PRN                        | NO               | Sibling                    | -                    | LIS Citizen                                   |
| Y                |                      |                  |                            |                  |                            |                      | 00 011201                                     |
|                  | 26                   | м                | PRN                        | NO               | Parent (Birth)             |                      |                                               |
| N                | 28                   | F                | PRN                        | NO               | Aunt/Uncle                 |                      | US Citizen                                    |
| Ν                | 33                   | U                | PRN                        | NO               | Parent                     |                      |                                               |
|                  | ~                    |                  |                            |                  |                            |                      | _                                             |
|                  |                      |                  |                            |                  |                            |                      | C                                             |
|                  |                      |                  |                            |                  |                            |                      |                                               |
|                  | N                    | N 33             | N 33 U                     | N 33 U PRN       | N 33 U PRN NO              | N 33 U PRN NO Parent | N 33 U PRN NO Parent                          |

## SSCC Worker – Adding a New Day Care Request

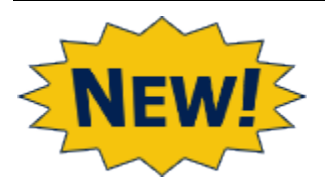

You are now able to select multiple children on a Day Care Request as long as their placement address is within a SSCC Catchment area.

1. At the **Person List** page, select the Primary Child, one or more siblings, and the caregiver requesting day care services from the Person List.

| My Tasks Case Sear      | ch Reports            | Resources          |        |     |        |      |      |                |           |             |                |
|-------------------------|-----------------------|--------------------|--------|-----|--------|------|------|----------------|-----------|-------------|----------------|
|                         |                       |                    |        |     |        |      |      |                |           |             |                |
| Case Summary            | Service Authorization | Day Care Request   |        |     |        |      |      |                |           |             |                |
| Person                  | Person List           | t                  |        |     |        |      |      |                |           |             |                |
| Contacts/Summaries      | Case Name:            | Second Connect     |        |     |        |      |      |                |           |             | # Reporter     |
| Service Authorization   | Stage Name:           |                    |        |     |        |      |      |                |           | (           | () dod entered |
| Legal                   |                       | Name               | м      | Age | Gender | Туре | Role | Rel/Int        | Person ID | Citizenship | ^              |
| Child Plans             |                       |                    | N      | 2   | м      | PRN  | PC   | Self           |           | US Citizen  |                |
| Placement               |                       |                    | Ν      | 1   | F      | PRN  | NO   | Sibling        |           | US Citizen  |                |
| History                 |                       |                    | Y      | 26  | М      | PRN  | NO   | Parent (Birth) |           |             |                |
| Medical                 |                       |                    | Ν      | 28  | F      | PRN  | NO   | Aunt/Uncle     |           | US Citizen  |                |
| Foster Care Eligibility |                       | Second Contract of | Ν      | 33  | U      | PRN  | NO   | Parent         |           |             |                |
| PCA                     | -                     |                    |        |     |        |      |      |                |           |             |                |
| ICPC                    |                       |                    |        |     |        |      |      |                |           |             | Continue       |
| Case Management         | Reports               |                    |        |     |        |      |      |                |           |             |                |
|                         | Reports:              | Y                  | Launch |     |        |      |      |                |           |             |                |

- 2. Select the **Continue** button to close the **Person List** page and return to the **Day Care Request Detail** page.
- 3. Complete the Day Care Service Requests, then select the **Ready for Review** checkbox and select the **Validate and Notify** button.

## **Caseworker – Adding a New Day Care Request for a Minor Parent**

1. At the **Person List** page, select the Primary Child and the child's Minor Birth Parent as caregiver from the Person List.

| Case Summary            | Service Authorizat | ion Day Care Request |   |     |        |      |      |                |           |             |               |
|-------------------------|--------------------|----------------------|---|-----|--------|------|------|----------------|-----------|-------------|---------------|
| Person                  | Person L           | ist                  |   |     |        |      |      |                |           |             |               |
| Contacts/Summaries      | Case Name:         | States Constant      |   |     |        |      |      |                |           |             | # Report      |
| Service Authorization   | Stage Name:        | 10000                |   |     |        |      |      |                |           |             | () dod entere |
| Legal                   |                    | Name                 | м | Age | Gender | Туре | Role | Rel/Int        | Person ID | Citizenship |               |
| Child Plans             |                    | 100000-000-01        | N | 2   | М      | PRN  | PC   | Self           |           | US Citizen  |               |
| Placement               |                    |                      | Ν | 1   | F      | PRN  | NO   | Sibling        |           | US Citizen  |               |
| History                 |                    | 1000 C 100           | Y | 15  | М      | PRN  | NO   | Parent (Birth) | 10.000    |             |               |
| Medical                 |                    |                      | N | 28  | F      | PRN  | NO   | Aunt/Uncle     |           | US Citizen  |               |
| Foster Care Eligibility |                    | Second Contract of   | Ν | 33  | U      | PRN  | NO   | Parent         |           |             |               |
| PCA                     | -                  |                      |   |     |        |      |      |                |           |             |               |
| ICPC                    |                    |                      |   |     |        |      |      |                |           |             | Continue      |
| Case Management         | Reports            |                      |   |     |        |      |      |                |           |             |               |

- 2. Select the **Continue** button to close the **Person List** page and return to the **Day Care Request Detail** page.
- 3. Complete the Day Care Service Requests and select the **Save and Submit** button.

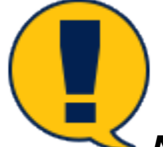

**Note:** An error message is no longer generated when you Save and Submit a Day Care Request that specifies a Minor Birth Parent (under the age of 18) as the child's caregiver.

## Type of Service and Day Care Information – Day Care Request (SIL)

## **Overview**

Staff submitting a day care request can now process day care requests for the children of youth in Supervised Independent Living (SIL) placements. Consequently, an error message no longer appears when you attempt to submit a day care request under these circumstances.

## Day Care Request (SIL) – Add a new Day Care Service

- 1. From the Service Authorization List page, select the Day Care Request tab.
- 2. The **Day Care Request List** page displays.

| Case Summary            | Service Authorization    | Day Care Reque | est              |                                   |       |              |           |          |            |               |
|-------------------------|--------------------------|----------------|------------------|-----------------------------------|-------|--------------|-----------|----------|------------|---------------|
| Person                  | Day Care R               | equest         | List             |                                   |       |              |           |          |            |               |
| Contacts/Summaries      | Stage Name:              | 2              |                  |                                   |       |              |           |          |            | # Submitted E |
| Service Authorization   | Case ID.                 |                |                  |                                   |       |              |           |          |            |               |
| Legal                   | snow 10 v entries        |                |                  |                                   |       |              |           |          |            |               |
| SDM Assessments         | Date Entered             | Status         | Туре             | Description                       | Stage | Stage Name 🕥 | Case ID 👚 | Person 🕆 | Entered By | Event ID      |
| amily Plans             | 01/31/2019               | PROC           | Day Care Request | Daycare Request Argumaniz,Kathryn | FSU   |              |           |          |            |               |
| fedical                 | 11/07/2018               | APRV           | Day Care Request | Daycare Request Argumaniz,Kathryn | FSU   |              |           |          | 1000       |               |
| conservatorship Removal | Showing 1 to 2 of 2 entr | ries           |                  |                                   |       |              |           |          |            |               |
| Case Management         |                          |                |                  |                                   |       |              |           |          |            |               |
|                         | Reports                  |                |                  |                                   |       |              |           |          |            |               |
|                         |                          |                |                  |                                   |       |              |           |          |            |               |

- 3. Select the hyperlink for the day care request in the **Type** column.
- 4. The Day Care Request Detail page displays.
- 5. Select the hyperlink under the **Service** column from **Caregiver/Child(ren) Information** section.

| 100030/           | Service Authorization Day Care Request |         |            |     |           |                  |        |                                         |
|-------------------|----------------------------------------|---------|------------|-----|-----------|------------------|--------|-----------------------------------------|
| unnary            | Der Hote Hattien Lation                | -       |            |     |           |                  |        |                                         |
| 1                 | Day Care Request Detai                 | 1       |            |     |           |                  |        |                                         |
| ts/Summaries      | Stage Name:                            |         |            |     |           |                  |        | ‡ conditionally                         |
| e Authorization   | Case ID:                               |         |            |     |           |                  |        |                                         |
|                   | Approval Status                        |         |            |     |           |                  |        |                                         |
| ssessments        | Staff Information                      |         |            |     |           |                  |        |                                         |
| Plans             | Primary Case Worker:                   |         |            |     | Supervis  | or Name:         |        |                                         |
| l .               | Caseworker Phone Number:               | 1000    |            |     | Supervise | or Phone Number: |        |                                         |
| vatorship Removal | Unit Number:                           | E0      |            |     |           |                  |        |                                         |
| lanagement        |                                        |         |            |     |           |                  |        |                                         |
|                   | Caregiver/Child(ren) Information       | on      |            |     |           |                  |        |                                         |
|                   | Name                                   | Service | DOB        | Age | PID       | City             | County | Street                                  |
|                   | 0                                      | 40M     | 10/31/2013 | 5   |           | 100.00           | 100.00 | 100.00000000000000000000000000000000000 |
|                   | 0                                      |         | 01/16/1962 | 57  | -         | 10.001           | -      | 100000-0010                             |
|                   | Invalid                                |         |            |     |           |                  |        |                                         |
|                   | ‡ Comments:                            |         |            |     |           |                  |        |                                         |
|                   |                                        |         |            |     |           |                  |        |                                         |

- 6. The Type of Service and Day Care Information page displays.
- 7. Answer each of the "Yes" and "No" user-editable questions on the page so as to trigger the display of question 11. Question 11 is conditionally displayed depending on your answers to the preceding questions.
- 8. If the following conditions are met, day care services for the child are allowed:
  - The system has selected "No" for question 11, "Is there an INV, FSU, FPR, or FRE stage currently open for the child?"
  - The stage is **SUB** and the type C-PB.
  - The value selected for the living arrangement is "SIL Youth" on the **Placement Information** page.

| Vly Tasks Cas         | e Search | Reports                                                | Resources                                           |                                            |                                           |              |  |
|-----------------------|----------|--------------------------------------------------------|-----------------------------------------------------|--------------------------------------------|-------------------------------------------|--------------|--|
| se Summary            | Service  | Authorization Day Care                                 | Request                                             |                                            |                                           |              |  |
| rson                  | Туре     | e of service                                           | and Day (                                           | are Information                            |                                           |              |  |
| ntacts/Summaries      | Stage N  | ame:                                                   | 1.00                                                |                                            |                                           |              |  |
| rvice Authorization   | Name     |                                                        |                                                     |                                            |                                           |              |  |
| gal                   | Person   | ID:                                                    |                                                     |                                            |                                           |              |  |
| ild Plans             |          |                                                        |                                                     |                                            |                                           |              |  |
| acament               | Ques     | stionnarie on Ty                                       | pe of Service                                       |                                            |                                           |              |  |
|                       | 1        | Is the child in DFPS con                               | servatorship?                                       |                                            |                                           | Ves  No      |  |
| story                 | 2        | Is this a baby of a youth                              | parent in DFPS conse                                | vatorship?                                 |                                           | 🔍 Yes 🖲 No   |  |
|                       | 3        | Is general protective day                              | care already in place                               |                                            |                                           | 🔍 Yes 🖲 No   |  |
| Juicai                | 4        | Does day care provide fo                               | or immediate or short-t                             | erm safety from abuse/neglect?             |                                           | 🔍 Yes 🖲 No   |  |
| ster Care Eligibility | 5        | Does day care prevent t                                | ne child from being ren                             | oved from the home?                        |                                           | Yes O No     |  |
|                       | 6        | Does day care allow the                                | child to be reunited wi                             | h family?                                  |                                           | Yes  No      |  |
| A                     | 7        | Does day care address t                                | he developmental nee                                | ls of a child whose physical, social, emot | onal, cognitive, or language developmenta | I 🔹 Yes 🔍 No |  |
| PC                    | 8        | delay is a significant fac<br>Does day care assist wit | tor in the risk of abuse<br>h family stabilization? | of neglect in the home?                    |                                           | Yes  No      |  |
|                       | 9        | Is the child in a Parental                             | Child Safety Placeme                                | it?                                        |                                           | Yes O No     |  |
| se Management         | 10       | Is the child under 13 yea                              | irs old?                                            |                                            |                                           | Yes No       |  |
|                       | 11       | Is there an INV, FSU, FPI                              | R or FRE stage current                              | y open for the child?                      |                                           | 🔍 Yes 🖲 No   |  |
|                       | 12       | Is the Stage SUB and St                                | age Type C-PB?                                      |                                            |                                           | Yes No       |  |
|                       | 13       | Is the Living Arrangeme                                | nt of the child SIL?                                |                                            |                                           | 🔍 Yes 🖲 No   |  |
|                       |          | Form is complete.                                      |                                                     |                                            |                                           |              |  |

- 9. IMPACT indicates that day care services are allowed by displaying one of the following messages on the page depending on the child's citizenship status:
  - For a US Citizen: "This child qualifies for (40W) Day Care Service."
  - For a Permanent Resident, Undetermined Status, or Other Qualified Alien: "This child qualifies for (40Y) Day Care Service."

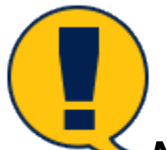

**Note:** These messages replace the error message "This child does not qualify for Day Care" in Legacy IMPACT.

| My Tasks Case           | Search Reports Resources                                                                                                    |                       |
|-------------------------|----------------------------------------------------------------------------------------------------|-----------------------|
|                         |                                                                                                    |                       |
| Case Summary            | Service Authorization Day Care Request                                                                                                    |                       |
| Person                  | Type of service and Day Care Information                                                                                                    |                       |
| Contacts/Summaries      | Stage Name:                                                                                                    |                       |
| Service Authorization   | Case ID:<br>Name                                                                                                    |                       |
| Legal                   | Person ID:                                                                                                    |                       |
| Child Plans             |                                                                                                    |                       |
| Placement               | Questionnarie on Type of Service                                                                                                    |                       |
|                         | 1 Is the child in DFPS conservatorship?                                                                                                    | ○ Yes <sup>®</sup> No |
| History                 | 2 Is this a baby of a youth parent in DFPS conservatorship?                                                                                   | ○ Yes <sup>®</sup> No |
| Medical                 | 3 Is general protective day care already in place?                                                                                            | ○ Yes <sup>®</sup> No |
| medicar                 | 4 Does day care provide for immediate or short-term safety from abuse/neglect?                                                                | ● Yes ◯ No            |
| Foster Care Eligibility | 5 Does day care prevent the child from being removed from the home?                                                                           | ● Yes ◯ No            |
|                         | 6 Does day care allow the child to be reunited with family?                                                                                   | ⊖ Yes <sup>®</sup> No |
| PCA                     | 7 Does day care address the developmental needs of a child whose physical, social, emotional, cognitive, or language developmental delay is a |                       |
| ICPC                    | significant factor in the risk of abuse of neglect in the home?<br>8 Does day care assist with family stabilization?                          | © Yes ◯ No            |
|                         | 9 Is the child in a Parental Child Safety Placement?                                                                                          | ⊖ Yes                 |
| Case Management         | 10 Is the child under 13 years old?                                                                                                    |                       |
|                         | 11 Is there an INV, FSU, FPR or FRE stage currently open for the child?                                                                       | ○ Yes   No            |
|                         | 12 Is the Stage SUB and Stage Type C-PB?                                                                                                    |                       |
|                         | 13 Is the Living Arrangement of the child SIL?                                                                                                |                       |
|                         | 14 Is the Citizenship status of the child U.S. Citizen?                                                                                       |                       |
|                         | Form is complete.                                                                                                    |                       |
|                         | This child qualifies for (40W) Day Care Service                                                                                               |                       |
|                         |                                                                                                    |                       |

## Day Care Search (CLASS) Results – Day Care Request

## **Overview**

A day care provider's corrective or adverse status is displayed on the **Day Care Search (CLASS) Results** page in IMPACT when a day care request is processed.

# Day Care Search (CLASS) – Search for a Resource and Review the Day Care Search (CLASS)

- 1. Logon to IMPACT and navigate to the **Day Care Request Detail** page.
- 2. From the **Day Care Request** Detail page, select the **Service** hyperlink.

|                         |                               | D                     |         |            |     |                 |           |        |                                                                                                    |                                |
|-------------------------|-------------------------------|-----------------------|---------|------------|-----|-----------------|-----------|--------|----------------------------------------------------------------------------------------------------|--------------------------------|
| Case Summary            | Service Authorization         | a Day Care Hequest    |         |            |     |                 |           |        |                                                                                                    |                                |
| Person                  | Day Care                      | Request Detail        |         |            |     |                 |           |        |                                                                                                    |                                |
| Contacts/Summaries      | Stage Name:                   | 10000                 |         |            |     |                 |           |        |                                                                                                    | ‡ conditionally required field |
| Service Authorization   | Case ID:                      |                       |         |            |     |                 |           |        |                                                                                                    |                                |
| Legal                   | Staff Inform                  | ation                 |         |            |     |                 |           |        |                                                                                                    |                                |
| Child Plans             | Primary Case Wo               | rker:                 |         |            |     | Supervisor Nam  | e:        |        | Marcola Marcola |                                |
| Placement               | Caseworker Phon               | e Number:             |         |            |     | Supervisor Phor | e Number: |        | 11111111111                                                                                                    |                                |
| History                 | Unit Number:                  |                       | E0      |            |     |                 |           |        |                                                                                                    |                                |
| Medical                 | <ul> <li>Caregiver</li> </ul> |                       |         |            |     |                 |           |        |                                                                                                    |                                |
| Foster Care Eligibility | Caregiver/C                   | hild(ren) Information |         |            |     |                 |           |        |                                                                                                    |                                |
| PCA                     |                               | Name                  | Service | DOB        | Age | PID             | City      | County | Street                                                                                                    |                                |
| ICPC                    | 0                             | ·                     |         | 03/02/1989 | 29  |                 | -         | -      | 10.000                                                                                                    |                                |
| Case Management         | 0                             | 10000                 | _       | 05/14/2012 | 6   |                 | 100.00    | 100.00 | 100.000.00.00.00                                                                                                    |                                |
|                         | Delete                        |                       |         |            |     |                 |           |        |                                                                                                    | Add                            |
|                         | Invalid                       |                       |         |            |     |                 |           |        |                                                                                                    |                                |
|                         | ‡ Comments:                   |                       |         |            |     |                 |           |        |                                                                                                    |                                |
|                         |                               |                       |         |            |     |                 |           |        |                                                                                                    |                                |
|                         |                               |                       |         |            |     |                 |           |        |                                                                                                    |                                |
|                         | Delete                        |                       |         |            |     |                 |           |        |                                                                                                    | Save Save and Submit           |

- 3. The Type of Service and Day Care Information page displays.
- 4. Complete the information for the required fields and select the **Select Resource** button.
- 5. Enter the appropriate information and select the **Search** button.

| Case Summary            | Service Authorization Day Care Request                                          |                                                                     |                             |                        |                 |
|-------------------------|---------------------------------------------------------------------------------|---------------------------------------------------------------------|-----------------------------|------------------------|-----------------|
| Person                  | Type of service and Day                                                         | Care Information                                                    |                             |                        |                 |
| Contacts/Summaries      | Stage Name:                                                                     |                                                                     |                             |                        |                 |
| Service Authorization   | Case ID:<br>Name                                                                |                                                                     |                             |                        |                 |
| Legal                   | Person ID:                                                                      |                                                                     |                             |                        |                 |
| Child Plans             |                                                                                 |                                                                     |                             |                        |                 |
| Placement               | Questionnarie on Type of Servic                                                 | e                                                                   |                             |                        |                 |
| Distance                | 1 Is the child in DFPS conservatorship?                                         |                                                                     | ● Yes ○ No                  |                        |                 |
| History                 | 2 What is the child's living arrangement in IMPA                                | CT?                                                                 | Foster O Kinship            | ○ Parent/Ind Liv ○ N/A |                 |
| Medical                 | 3 Is there a court order for day care?                                          |                                                                     | ● Yes ○ No                  |                        |                 |
|                         | 4 Are all Foster Parents working 40 hrs/wk earn                                 | ing wage/salary?                                                    | ● Yes ○ No                  |                        |                 |
| Foster Care Eligibility | 5 What is the child's actual foster care eligibility                            | ?                                                                   | ○ IV-E  Not IV-E            |                        |                 |
| PCA                     | 6 Is the child a US Citizen, Perm Resident or Qu                                | alified Alien?                                                      | ● Yes ○ No                  |                        |                 |
| ICPC                    | 7 Did the caregivers provide signed documental<br>services?<br>Form is complete | ion of their attempts to find appropriate day care services through | community                   |                        |                 |
|                         |                                                                                 |                                                                     |                             |                        |                 |
|                         | This child qualifies for (40B) Day Care Service                                 |                                                                     |                             |                        |                 |
|                         | * Type of Request:                                                              | Initial                                                             | * Begin Date:               | 01/31/2019             |                 |
|                         | * Referral Type:                                                                | Full Time (6 hours to 12 hours)                                     | * End Date:                 | 06/05/2019             |                 |
|                         | ‡ Summer Type of Day Care:                                                      |                                                                     |                             |                        |                 |
|                         | * Days Needed:                                                                  | 🗌 Sunday 🗹 Monday 🗹 Tuesday 🗹 Wednesda                              | ay 🗌 Thursday 🗌 Friday 🗌 Sa | turday                 |                 |
|                         | ‡ Weekend Type of Day Care:                                                     | Variable Schedu                                                     | ule: ‡ M                    | lax Number of Days:    | $\checkmark$    |
|                         | * Hours Needed:                                                                 | 30                                                                  |                             |                        |                 |
|                         | Comments:                                                                       | Text for comment                                                    |                             |                        |                 |
|                         |                                                                                 |                                                                     |                             |                        |                 |
|                         |                                                                                 |                                                                     |                             |                        |                 |
|                         | Name F                                                                          | acility ID Address                                                  | City                        | County                 | Phone           |
|                         | No records exist.                                                               |                                                                     |                             |                        |                 |
|                         |                                                                                 |                                                                     |                             |                        | Select Resource |
|                         | Delete                                                                          |                                                                     |                             |                        | Save            |

- Review the results of the day care facilities showing prefilled Corrective or Adverse Action indicators in the column of the same name under the Day Care Search (CLASS) Results page. Based on the data stored, the column will display one of the following:
  - Corrective Action
  - Adverse Action
  - Corrective Action, Adverse Action

| Case Summary            | Servi     | ce Authorization Day Care Request         |                                        |             |                          |        |              |                            |         |            |         |
|-------------------------|-----------|-------------------------------------------|----------------------------------------|-------------|--------------------------|--------|--------------|----------------------------|---------|------------|---------|
| Person                  | Da        | y Care Search (CLAS                       | 6) Results                             |             |                          |        |              |                            |         |            |         |
| Contacts/Summaries      | Shov      | w 10 ♥ entries                            |                                        |             |                          |        |              |                            |         |            |         |
| Service Authorization   |           | Facility Name                             | Corrective or Adverse Action Indicator | Facility ID | Туре                     | Region | Address Type | Address                    | City    | County     | Stat    |
| Legal                   | 0         | ) Austin Achieve Elementary Extend-A-Care |                                        | -           | Licensed Center          | 7      | Location     | 7424 E. HWY 290            | AUSTIN  | TRAVIS     | Texa    |
| Child Plans             | C         | ) Austin Achieve Extend A Care            |                                        |             | Licensed Center          | 7      | Location     | 5908 MANOR RD              | AUSTIN  | TRAVIS     | Texa    |
| Placement               | 0         | ) Austin Avenue Preschool                 |                                        |             | Licensed Center          | 7      | Location     | 1300 AUSTIN AVE            | WACO    | MCLENNAN   | Texa    |
| History                 | C         | ) Austin Children's Academy               |                                        |             | Licensed Center          | 7      | Location     | 12310 RANCH ROAD 620 N     | AUSTIN  | WILLIAMSON | I Texa  |
| Medical                 | C         | ) Austin Children's Garden                |                                        |             | Licensed Child-Care Home | 7      | Location     | 2208 S 3RD ST              | AUSTIN  | TRAVIS     | Texa    |
| Foster Care Eligibility | C         | ) Austin Childrens Montessori             |                                        |             | Licensed Center          | 7      | Location     | 8807 MANCHACA RD           | AUSTIN  | TRAVIS     | Texa    |
| PCA                     | C         | ) Austin Community College Child          |                                        |             | Licensed Center          | 7      | Location     | 3401 WEBBERVILLE RD # 5000 | AUSTIN  | TRAVIS     | Texa    |
| CPC                     | C         | ) Austin Eco Bilingual School             | Corrective Action                      |             | Licensed Center          | 7      | Location     | 2700 W ANDERSON LN STE 601 | AUSTIN  | TRAVIS     | Texa    |
| Case Management         | C         | ) Austin Eco Bilingual School             | Corrective Action                      |             | Licensed Center          | 7      | Location     | 8707 MOUNTAIN CREST DR     | AUSTIN  | TRAVIS     | Texa    |
|                         | C         | ) Austin Elementary at YMCA               |                                        | -           | Licensed Center          | 3      | Location     | 161 S MOORE RD             | COPPELL | DALLAS     | Texa    |
|                         | <<br>Show | wing 1 to 10 of 20 entries                |                                        |             |                          |        |              | М                          | < Page  | 1 of 2     | н       |
|                         |           |                                           |                                        |             |                          |        |              |                            |         | Search     | Continu |

7. Select the **Resource** radio button and select the **Continue** button.

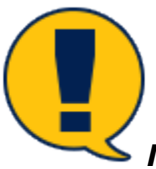

**Note:** The information under the **Day Care Search (CLASS) Results** comes from the **Indicators** section on "DAY CARE MAIN OPERATION" in CLASS.

## Approval Status – Day Care Request Approved or Rejected by Supervisor or RDCC

### **Overview**

From the **Approval Status – Approve Day Care Request** page, the supervisor has two options:

 Approve the request for day care and select the Save button. The system will prompt them to initiate a secondary approval from the Regional Day Care Coordinator (RDCC) for the Day Care Service request.

or

 Reject the Day Care Service Request on the Approval Status – Approve Day Care Request page, which triggers a Day Care Denied email notification sent to the caseworker who submitted the Request (and copied to the supervisor rejecting the Request).

The RDCC may also choose to approve or reject the Day Care Request on the **Approval Status** – **Approve Day Care Request** page. Rejecting the Day Care Request will generate an email to the worker who submitted the Request for approval.

## Supervisor – Approving a Day Care Request

1. Logon as the Primary Approver/Supervisor.

| My Tasks Case    | Search Reports                                | Resources    |            |            |       |       |      |      |    |            |            |        |      |          |               |                                                        |
|------------------|-----------------------------------------------|--------------|------------|------------|-------|-------|------|------|----|------------|------------|--------|------|----------|---------------|--------------------------------------------------------|
| Workload         | Workload                                      |              |            |            |       |       |      |      |    |            |            |        |      |          |               |                                                        |
| Staff To-Do List | Assigned Worl                                 | kload        |            |            |       |       |      |      |    |            |            |        |      |          |               |                                                        |
|                  | User Name :<br>User ID :<br>Show 10 v entries |              |            |            |       |       |      |      |    |            |            |        |      |          | € Eligible Fo | t new stage<br>orker Safety<br>r Screening<br>Screened |
|                  | SS ! WS                                       | Hr P/S M-Ref | Stage Name | County     | Stage | Туре  | Rcvm | Airt | SU | Opened     | Assigned   | Region | Unit | Stage ID | Case ID 👚     | РБМ                                                    |
|                  |                                               | Р            |            | TRAVIS     | INV   | NEGL3 |      |      | ~  | 09/06/2018 | 09/06/2018 | 51     | 08   |          |               | AFC                                                    |
|                  |                                               | Р            | -          | WILLIAMSON | INV   | NEGL3 |      |      | •  | 04/12/2018 | 09/20/2018 | 99     | 09   |          | -             | AFC                                                    |
|                  |                                               | Р            |            | WILLIAMSON | INV   | NEGL2 |      |      | *  | 06/25/2018 | 06/27/2018 | 99     | 27   |          |               | AFC                                                    |
|                  |                                               | Р            |            | TRAVIS     | INV   | NEGL2 |      |      | 1  | 07/21/2018 | 07/23/2018 | 99     | 08   |          |               | AFC                                                    |

### 2. Select the **Staff To-Do List** tab.

| My Tasks Case Sear | rch               | Reports  | Resources  |               |            |                                            |
|--------------------|-------------------|----------|------------|---------------|------------|--------------------------------------------|
| Workload           | Staff T           | o-Do L   | .ist       |               |            |                                            |
| Staff To-Do List   | Search (<br>From: | Criteria |            |               |            | To: 02/07/2019                             |
|                    | Show 10 🗸         | entries  |            |               |            | Search                                     |
|                    |                   | Туре     | Date 🕇     | Stage Name 👚  | Created By | Description                                |
|                    |                   | Task     | 01/31/2019 | Terrar Terrar | SYSTEM     | LW - Approve Day Care Request for          |
|                    |                   | Task     | 01/18/2019 |               | SYSTEM     | ASH - Approve Contacts/Sumaries            |
|                    |                   | Alert    | 01/11/2019 |               | SYSTEM     | Approval Complete: Contacts/Summaries. )   |
|                    |                   | Alert    | 01/11/2019 |               | SYSTEM     | Approval Complete: Contacts/Summaries.(/ ) |
|                    |                   | Alert    | 10/19/2018 | -             | JC         | New Primary Assignment                     |

3. Select the task to approve the day care request.

| My Tasks Case Sear      | rch Reports                   | Resources                 |         |            |     |                  |           |        |              |                                |
|-------------------------|-------------------------------|---------------------------|---------|------------|-----|------------------|-----------|--------|--------------|--------------------------------|
| Case Summary            | Service Authorizatio          | n Day Care Request        |         |            |     |                  |           |        |              |                                |
| Person                  | Day Care                      | Request Detail            |         |            |     |                  |           |        |              |                                |
| Contacts/Summaries      | Stage Name:                   | Transaction of the second |         |            |     |                  |           |        |              | ‡ conditionally required field |
| Service Authorization   | Case ID:                      |                           |         |            |     |                  |           |        |              |                                |
| Legal                   | Approval Status               | 5                         |         |            |     |                  |           |        |              |                                |
| Child Plans             | Staff Inform                  | ation                     |         |            |     |                  |           |        |              |                                |
| Placement               | Primary Case Wo               | nker:                     |         |            |     | Supervisor Name  |           |        | 10000 (0000) |                                |
| History                 | Caseworker Phor               | ne Number:                |         |            |     | Supervisor Phone | e Number: |        | 1111111111   |                                |
| Medical                 | Unit Number:                  |                           | E0      |            |     |                  |           |        |              |                                |
| Foster Care Eligibility | <ul> <li>Caregiver</li> </ul> |                           |         |            |     |                  |           |        |              |                                |
| PCA                     | Caregiver/C                   | hild(ren) Information     |         |            |     |                  |           |        |              |                                |
| ICPC                    |                               | Name                      | Service | DOB        | Age | PID              | City      | County | Street       |                                |
| Case Management         | 0                             | 100001000                 | 40B     | 05/14/2012 | 6   |                  | 100.00    | -      | 100.000      |                                |
|                         | 0                             | •                         |         | 03/02/1989 | 29  |                  | 100.00    | -      | 10.000       |                                |
|                         | Delete                        |                           |         |            |     |                  |           |        |              | Add                            |
|                         | Invalid                       |                           |         |            |     |                  |           |        |              |                                |
|                         | ‡ Comments:                   |                           |         |            |     |                  |           |        |              |                                |
|                         |                               |                           |         |            |     |                  |           |        |              |                                |
|                         |                               |                           |         |            |     |                  |           |        |              |                                |
|                         | Delete                        |                           |         |            |     |                  |           |        | I            | Save Save and Submit           |

### 4. Select the **Approval Status** button.

| My Tasks Case           | Search Reports Res               | urces               |                  |                     |       |          |                  |
|-------------------------|----------------------------------|---------------------|------------------|---------------------|-------|----------|------------------|
| Case Summary            | Service Authorization Day Care R | quest               |                  |                     |       |          |                  |
| Person                  | Approval Status                  | Approve Day Care Re | quest            |                     |       |          |                  |
| Contacts/Summaries      | Case Name:<br>Case ID:           | R                   |                  |                     |       |          | * required field |
| Legal                   | Current Status                   |                     |                  |                     |       |          |                  |
| Child Plans             | Status                           | Date                | Time             | Approver            |       |          |                  |
| Placement               | Pending                          |                     |                  | the spectrum of the |       |          |                  |
| History                 |                                  |                     |                  |                     |       |          |                  |
| Medical                 | Approval Information             |                     |                  |                     | _     |          |                  |
| Foster Care Eligibility | Approver :                       |                     | Date: 01/31/2019 |                     | Time: | 06:51 PM |                  |
| PCA                     | + comments.                      |                     |                  |                     |       |          |                  |
| ICPC                    |                                  |                     |                  |                     |       |          |                  |
| Case Management         | * Password:                      | Approve Reject      |                  |                     |       |          |                  |
|                         | Forms                            |                     |                  |                     |       |          |                  |
|                         | Forms:                           | Launch              |                  |                     |       |          |                  |
|                         |                                  |                     |                  |                     |       |          |                  |

- 5. Approve and save the Day Care Request.
- 6. Select the **Select Staff** button to send to an RDCC for secondary approval.
- 7. Select the **Save** button.

## **RDCC – Approving a Day Care Request**

1. Logon as the **RDCC**.

| My Tasks Case S  | Search Reports    | Resources       |            |         |         |                 |              |            |          |                                |                              |
|------------------|-------------------|-----------------|------------|---------|---------|-----------------|--------------|------------|----------|--------------------------------|------------------------------|
| Workload         | Workload          |                 |            |         |         |                 |              |            |          |                                |                              |
| Staff To-Do List | Assigned Wo       | rkload          |            |         |         |                 |              |            |          |                                |                              |
| Unit Summary     | User Name :       | -               |            |         |         |                 |              |            |          | <u>A</u> ,                     | # new stage<br>Worker Safety |
| Unit Maintenance | use in .          |                 |            |         |         |                 |              |            |          | <ul> <li>Eligible I</li> </ul> | For Screening<br>Screened    |
|                  | Show 10 v entries |                 |            |         |         |                 |              |            |          |                                | ▼                            |
|                  | SS !              | WS Hr P/S M-Ref | Stage Name | County  | Stage T | Type Opened     | Assigned R   | egion Unit | Stage ID | Case ID 🕈                      | PGM                          |
|                  |                   | Р               |            |         | INT     |                 |              |            | -        |                                |                              |
|                  |                   | Р               |            |         | INT     |                 |              |            |          |                                |                              |
|                  |                   | Ρ               | #          |         | INT C   | C-AS 11/01/2015 | 11/30/2015 0 | 1 К1       | -        |                                | CPS                          |
|                  |                   | Р               | #          | RANDALL | INT C   | C-AS 05/01/2018 | 05/03/2018 0 | 1 К1       |          |                                | CPS                          |

### 2. Select the **Staff To-Do List** tab.

| My Tasks Case Search | h       | Reports    | Resources |              |            |                                                        |
|----------------------|---------|------------|-----------|--------------|------------|--------------------------------------------------------|
| Workload             | Staff   | To-Do l    | List      |              |            |                                                        |
| Staff To-Do List     | Searc   | h Criteria |           |              |            |                                                        |
| Unit Summary         | From:   | 0          |           |              |            | To: 02/07/2019 🖶                                       |
| Unit Maintenance     |         |            |           |              |            | Search                                                 |
|                      | Show 10 | ✓ entries  |           |              |            |                                                        |
|                      |         | Туре       | Date1     | Stage Name 👚 | Created By | Description                                            |
|                      |         | Task       |           | 1000000000   | SYSTEM     | Adoption Assistance Recertification is due for         |
|                      |         | Task       | 10.00     |              | JLS        | JLS - Person Detail                                    |
|                      |         | Task       |           |              | JLS        | JLS - Person Detail                                    |
|                      |         | Task       | 10.000    | 100.00       | JLS        | JLS - Person Detail                                    |
|                      |         | Task       |           |              | JLS        | JLS - Person Detail                                    |
|                      |         | Task       |           | 10000010000  | SYSTEM     | ASH - LW - Approve Day Care Request for                |
|                      |         | Alert      |           | 10000.000    | PW         | A new adoption subsidy period for needs to be created. |
|                      |         | Task       |           | Transa and   | SYSTEM     | The adoption subsidy for must be closed.               |

3. Select the task to approve the day care request.

| Case Summary            | Service Authoriza             | tion Day Care Request   |                                          |            |     |                |            |        |                         |                                |
|-------------------------|-------------------------------|-------------------------|------------------------------------------|------------|-----|----------------|------------|--------|-------------------------|--------------------------------|
| Person                  | Day Care                      | e Request Detail        |                                          |            |     |                |            |        |                         |                                |
| Contacts/Summaries      | Stage Name:                   | 10000                   |                                          |            |     |                |            |        |                         | ‡ conditionally required field |
| Service Authorization   | Case ID:                      |                         |                                          |            |     |                |            |        |                         |                                |
| Legal                   | Approval Sta                  | itus                    |                                          |            |     |                |            |        |                         |                                |
| Child Plans             | Staff Infor                   | mation                  |                                          |            |     |                |            |        |                         |                                |
| Placement               | Primary Case                  | Worker:                 |                                          |            |     | Supervisor Nan | ie:        |        | August 1997             |                                |
| History                 | Caseworker P                  | hone Number:            | 1.1.1.1.1.1.1.1.1.1.1.1.1.1.1.1.1.1.1.1. |            |     | Supervisor Pho | ne Number: |        | 1111100                 |                                |
| Medical                 | Unit Number:                  |                         | E0                                       |            |     |                |            |        |                         |                                |
| Foster Care Eligibility | <ul> <li>Caregiver</li> </ul> |                         |                                          |            |     |                |            |        |                         |                                |
| PCA                     | Caregiver/                    | /Child(ren) Information |                                          |            |     |                |            |        |                         |                                |
| ICPC                    |                               | Name                    | Service                                  | DOB        | Age | PID            | City       | County | Street                  |                                |
| Case Management         | 0                             | 10000                   | 40B                                      | 05/14/2012 | 6   |                | DALLAS     | DALLAS | 9236 CHURCH RD APT 1099 |                                |
|                         | 0                             | · .                     |                                          | 03/02/1989 | 29  |                | DALLAS     | DALLAS | 9236 CHURCH RD APT 1099 |                                |
|                         | Delete                        |                         |                                          |            |     |                |            |        |                         | Add                            |
|                         | Invalid                       |                         |                                          |            |     |                |            |        |                         |                                |
|                         | ‡ Comments:                   |                         |                                          |            |     |                |            |        |                         |                                |
|                         |                               |                         |                                          |            |     |                |            |        |                         |                                |
|                         | Delete                        |                         |                                          |            |     |                |            |        | s                       | ave Save and Submit            |

#### 4. Select the **Approval Status** button.

| My Tasks Case S         | Search Reports Res               | ources                                                                                                    |                  |                     |                  |
|-------------------------|----------------------------------|----------------------------------------------------------------------------------------------------|------------------|---------------------|------------------|
| Case Summary            | Service Authorization Day Care F | equest                                                                                                    |                  |                     |                  |
| Person                  | Approval Status                  | - Approve Day Care Req                                                                                                    | uest             |                     |                  |
| Contacts/Summaries      | Case Name:                       |                                                                                                    |                  |                     | * required field |
| Service Authorization   | Case ID:                         |                                                                                                    |                  |                     |                  |
| Legal                   | Current Status                   |                                                                                                    |                  |                     |                  |
| Child Plans             | Status                           | Date                                                                                                    | Time             | Approver            |                  |
| Placement               | Approved                         | 01/31/2019                                                                                                    | 06:51 PM         |                     |                  |
| History                 | Pending                          |                                                                                                    |                  | Supreme and Supreme |                  |
| Medical                 |                                  |                                                                                                    |                  |                     |                  |
| Foster Care Eligibility | Approval Information             |                                                                                                    |                  |                     |                  |
| PCA                     | Approver :                       | provent and the second second s | Date: 01/31/2019 | Time: 07:03 PM      |                  |
| ICPC                    | + contrents.                     |                                                                                                    |                  |                     |                  |
| Case Management         |                                  |                                                                                                    |                  |                     |                  |
|                         | * Password:                      | Approve Reject                                                                                                    |                  |                     |                  |
|                         | Forms                            |                                                                                                    |                  |                     |                  |
|                         | Forms:                           | Laundh                                                                                                    |                  |                     |                  |
|                         |                                  |                                                                                                    |                  |                     |                  |

5. Approve and save the Day Care Request. This will automatically generate the day care Service Authorization.

### Supervisor or RDCC – Rejecting a Day Care Request

- 1. Navigate to the **Approval Status Approve Day Care Request** page.
- Reject the Day Care Request, enter a comment, and select the Save button. When the Supervisor or RDCC rejects a Day Care Request, the authorization is not created and an email is sent to the caseworker with the subject heading "Day Care Denied" along an explanation in the body of the message why the day care was not approved. The supervisor or RDCC is copied on the email.

| My Tasks Case           | Search Reports                  | Resources                 |                  |                                                                                                    |                                    |
|-------------------------|---------------------------------|---------------------------|------------------|----------------------------------------------------------------------------------------------------|------------------------------------|
| Case Summary            | Service Authorization Day Ca    | re Request                |                  |                                                                                                    |                                    |
| Person                  | Approval Statu                  | s - Approve Day Care Requ | uest             |                                                                                                    |                                    |
| Contacts/Summaries      | Case Name:                      | 100care                   |                  |                                                                                                    | <ul> <li>required field</li> </ul> |
| Service Authorization   | Case ID:                        |                           |                  |                                                                                                    |                                    |
| Legal                   | Current Status                  |                           |                  |                                                                                                    |                                    |
| Child Plans             | Status                          | Date                      | Time             | Approver                                                                                                    |                                    |
| Placement               | Approved                        | 01/31/2019                | 06:51 PM         | and a second second sec |                                    |
| History                 | Pending                         |                           |                  | Television and the second                                                                                                    |                                    |
| Medical                 |                                 |                           |                  |                                                                                                    |                                    |
| Foster Care Eligibility | Approval Informati<br>Approver: | on                        | Date: 01/31/2019 | Time: 07:03 PM                                                                                                    |                                    |
| PCA                     | ‡ Comments:                     | Text for Rejecting        |                  |                                                                                                    |                                    |
| ICPC                    |                                 |                           |                  |                                                                                                    |                                    |
| Case Management         | * Password                      | Approve                   |                  |                                                                                                    |                                    |
|                         |                                 |                           |                  |                                                                                                    |                                    |
|                         | Forms                           |                           |                  |                                                                                                    |                                    |
|                         | Forms:                          | Launch                    |                  |                                                                                                    |                                    |
|                         | L                               |                           |                  |                                                                                                    |                                    |

3. Verify you are copied on the rejection email via Outlook.

|                                                                                                    | Inbox - `                                                   | @dfps.state.tx.us                                | - Outlook ? 🖻                                                                                                    | - @ ×         |
|----------------------------------------------------------------------------------------------------|-------------------------------------------------------------|--------------------------------------------------|----------------------------------------------------------------------------------------------------|---------------|
| New New Email Items • New Meeting • New New Email Items • New Meeting • New Meeting • New Meeeting • New Meeting • New Meeting • New Meeting • | an Up * Delete Reply Reply Forward More*                    | Ceam Email ✓ Done<br>Reply & Delete ۶ Create New | Image: Search People       Image: Search People       Image: Search Peopl | Store         |
| New Webex                                                                                                    | Delete Respond                                              | Quick Steps                                      | ra Move Tags Find                                                                                                    | Add-ins 🔺     |
| iii ち →                                                                                                    |                                                             |                                                  |                                                                                                    |               |
| ✓ Favorites                                                                                                    | Search Current Mailbox (Ctrl+E)                             | 🔎   Current Mailbox 👻                            | 😋 Reply 🚱 Reply All 😂 Forward 🥫 IM                                                                                                    |               |
|                                                                                                    | All Unread                                                  | By Date ▼ Newest ↓ ▲                             | Thu 01/31/19 7:06 PM<br>impactadm@dfps.state.tx.us                                                                                                    |               |
|                                                                                                    |                                                             |                                                  | To                                                                                                    |               |
|                                                                                                    |                                                             |                                                  |                                                                                                    | (T)           |
|                                                                                                    |                                                             |                                                  |                                                                                                    |               |
| Search Folgers                                                                                                    |                                                             |                                                  | Delve Analytics                                                                                                    |               |
| ▲ @dfps.state                                                                                                    |                                                             |                                                  | Text for Rejecting                                                                                                    |               |
| Inbox                                                                                                    |                                                             |                                                  |                                                                                                    |               |
| Sent Items                                                                                                    |                                                             |                                                  |                                                                                                    |               |
| Drafts                                                                                                    |                                                             |                                                  | Please do not respond to this email                                                                                                    |               |
| Deleted Items                                                                                                    |                                                             |                                                  | r lease do not respond to this chail.                                                                                                    |               |
| Archive                                                                                                    |                                                             |                                                  |                                                                                                    |               |
| ▲ Clients                                                                                                    |                                                             |                                                  |                                                                                                    |               |
| Janet                                                                                                    |                                                             |                                                  |                                                                                                    |               |
| Sara                                                                                                    |                                                             |                                                  |                                                                                                    |               |
| ▷ Conversation History                                                                                                    |                                                             |                                                  |                                                                                                    |               |
| Daily Status                                                                                                    |                                                             |                                                  |                                                                                                    |               |
| Deployments                                                                                                    | Systest - Day Care Denied;Wells,Lauren-45289202             | Thu 7:06 PM                                      |                                                                                                    |               |
| DFPS SP Notifications 273                                                                                                    | Text for Rejecting Please do not respond to this email. < e | end>                                             |                                                                                                    |               |
| 🖄 🔽 🕹                                                                                                    | And Description of the Annual State                         | <b>•</b>                                         |                                                                                                    |               |
| ITEMS: 8,379                                                                                                    |                                                             | ALL FOLDERS                                      | ARE UP TO DATE. CONNECTED TO: MICROSOFT EXCHANGE 🔲 💵                                                                                                    | <b>+</b> 100% |

## **RDCC – Service Authorization Header – Resource Selection and Send Email**

## **Overview**

When the RDCC selects the County on the Day Care Service Authorization, the system automatically searches the **Resource Information** section. A single result will prefill the **Resource Information** section. If there are multiple resources, the **Resource Search Results** page displays. The **Select Resource** button on the **Service Authorization Header** page has been removed and the **Save and Submit** button has been changed to **Save and Email**. The Day Care Service Authorization no longer needs approval, since the system automatically generates the Service Authorization when the RDCC approves the Day Care Service Request.

The RDCC uses the **Save and Send Email** button to send an email with "Form 2054 Service Authorization" from the **Service Authorization Header** page attached to the worker requesting day care, the designated Child Care Services Board, and the RDCC.

## **Service Authorization – Resource Selection**

1. From the **Service Authorization List** page select the hyperlink under the **Type** column for the service needed.

| My Tasks Case Search Reports Resources   |                         |         |               |                    |       |            |           |           |            |                    |
|------------------------------------------|-------------------------|---------|---------------|--------------------|-------|------------|-----------|-----------|------------|--------------------|
| Case Summary Day Care Request            |                         |         |               |                    |       |            |           |           |            |                    |
| Person Service Authorization List        |                         |         |               |                    |       |            |           |           |            |                    |
| Contacts/Summaries Service Authorization | Stage Name:<br>Case ID: |         |               |                    |       |            |           |           |            | # Submitted Events |
| Legal                                    | Show 10 🗸 entries       | 5       |               |                    |       |            |           |           |            |                    |
| Child Plans                              | Date Entered            | Status  | Туре 🕆        | Description        | Stage | Stage Name | Case ID 👚 | Person    | Entered By | Event ID           |
| Placement                                | 01/31/2019              | PROC    | Authorization | SA foi ; Resource: | SUB   | -          |           |           | -          |                    |
| History                                  | 10/16/2018              | APRV    | Authorization | SA for Resource:   | SUB   | -          |           | 100000-00 | 10000      | -                  |
| Medical                                  | 08/21/2018              | APRV    | Authorization | SA foi Resource:   | SUB   | -          |           |           |            |                    |
| Foster Care Eligibility                  | Showing 1 to 3 of 3     | entries |               |                    |       |            |           |           |            |                    |
| PCA                                      |                         |         |               |                    |       |            |           |           |            | Add                |
| ICPC                                     | Reports                 |         |               |                    |       |            |           |           |            |                    |
| Case Management                          | Reports:                |         |               | Launch             |       |            |           |           |            |                    |
|                                          | L                       |         |               |                    |       |            |           |           |            |                    |

2. The Service Authorization Header page displays.

3. Select the County from the **County** dropdown in the **Resource Search Criteria** section. If only one resource is available for the county, then it prefills into the **Resource Information** section.

| Case Summary            | Service Authorization Day Care   | Request                                    |   |              |                 |                                                          |
|-------------------------|----------------------------------|--------------------------------------------|---|--------------|-----------------|----------------------------------------------------------|
| Person                  | Service Authoriz                 | zation Header                              |   |              |                 |                                                          |
| Contacts/Summaries      | Stage Name:                      | and an an an an an an an an an an an an an |   |              |                 | * required field                                         |
| Service Authorization   |                                  |                                            |   |              |                 | conditionally required field     Expand All Collapse All |
| Legal                   | Besource Search Cri              | iteria                                     |   |              |                 |                                                          |
| Child Plans             | * Region:                        | 01 Region 1                                |   | * County:    |                 |                                                          |
| Placement               | * Category:                      | APS Medical                                |   | * Effective: | 01/29/2019      |                                                          |
| History                 | * Service:                       | Dental Care - APS                          |   |              | Select Resource |                                                          |
| Medical                 | Resource Informatio              | on                                         |   |              |                 |                                                          |
| Foster Care Eligibility | Resource Name:                   | Reg 01 Citibank Procard                    |   | 🗌 ‡ Complete |                 |                                                          |
| PCA                     | Resource ID:                     |                                            |   |              |                 |                                                          |
| ICPC                    | Information to the P             | rovider                                    |   |              |                 |                                                          |
| Case Management         | * Primary Client for Delivery of | Services:                                  | × |              |                 |                                                          |
|                         | Preferred Subcontractor:         |                                            |   |              |                 |                                                          |
|                         | Comments:                        |                                            |   |              |                 |                                                          |
|                         |                                  |                                            |   |              |                 |                                                          |
|                         |                                  |                                            |   |              |                 |                                                          |
|                         | Subcontractor Lis                | t                                          |   |              |                 |                                                          |
|                         |                                  |                                            |   |              |                 | Save                                                     |

4. If multiple Resources are available, then the **Resource Search Results** page displays.

| My Tasks Case S         | 1 Reports Resources                                                  |                                                       |
|-------------------------|----------------------------------------------------------------------|-------------------------------------------------------|
| Case Summary            | Service Authorization Day Care Request                               |                                                       |
| Person                  | Resource Search Results                                              |                                                       |
| Contacts/Summaries      | Show 10 v entries                                                    |                                                       |
| Service Authorization   | Resource Name Resource ID Status C Resource Type Investigation Juris | sdiction Facility Type Address City County Phone Ext. |
| Legal                   | O Reg 01 Citibank Procard 🗸 Provider Non-DFPS                        | 5121 69TH ST LUBBOCK LUBBOCK                          |
| Child Plans             | O Rg 01/west Texas Opportunities 	✔ Provider Non-DFPS                | PO BOX 1308 LAMESA DAWSON                             |
| History                 | Showing 1 to 2 of 2 entries                                          |                                                       |
| Medical                 |                                                                      | Continue                                              |
| Foster Care Eligibility |                                                                      |                                                       |
| PCA                     |                                                                      |                                                       |
| ICPC                    |                                                                      |                                                       |
| Case Management         |                                                                      |                                                       |

5. Select the radio button for the Resource and select **Continue**. The Resource displays in the **Resource Information** section.

| My Tasks Case           | Search Reports Resourc                   | es                      |   |              |                 |                                             |
|-------------------------|------------------------------------------|-------------------------|---|--------------|-----------------|---------------------------------------------|
| Cace Summany            | Service Authorization Day Care Reques    | st                      |   |              |                 |                                             |
| Person                  | Service Authorizati                      | on Header               |   |              |                 |                                             |
| Contacts/Summaries      | Stage Name                               | Ultreader               |   |              |                 | * required field                            |
| Service Authorization   | Stage Harre.                             |                         |   |              |                 | conditionally required field     Expand All |
| Legal                   | Resource Search Criteria                 | a                       |   |              |                 | Скрана Ан Сонарае Ан                        |
| Child Plans             | * Region:                                | 01 Region 1             |   | * County:    | V               |                                             |
| Placement               | * Category:                              | APS Medical             |   | * Effective: | 01/29/2019      |                                             |
| History                 | * Service:                               | Dental Care - APS       |   |              | Select Resource |                                             |
| Medical                 | Resource Information                     |                         |   |              |                 |                                             |
| Foster Care Eligibility | Resource Name:                           | Reg 01 Citibank Procard |   | 🗌 ‡ Complete |                 |                                             |
| PCA                     | Resource ID:                             | 10000                   |   |              |                 |                                             |
| ICPC                    | Information to the Provi                 | der                     |   |              |                 |                                             |
| Case Management         | * Primary Client for Delivery of Service | es:                     | × |              |                 |                                             |
|                         | Preferred Subcontractor:                 |                         |   |              |                 |                                             |
|                         | Comments:                                |                         |   |              |                 |                                             |
|                         |                                          |                         |   |              |                 |                                             |
|                         |                                          |                         |   |              |                 |                                             |
|                         | Subcontractor List                       |                         |   |              |                 |                                             |
|                         |                                          |                         |   |              |                 | Save                                        |
|                         |                                          |                         |   |              |                 |                                             |

## Service Authorization – Save and Email

Select the **Save and Email** button to send an email with the attached prefilled Service Authorization (Form 2054) to the caseworker who submitted the Day Care Service Request, as well as to the associated Child Care Services Board and RDCC worker.

| Case Summary            | Service Authorization Day Care Request     |                                 |              |              |            |                                                          |
|-------------------------|--------------------------------------------|---------------------------------|--------------|--------------|------------|----------------------------------------------------------|
| Person                  | Service Authorizatio                       | n Header                        |              |              |            |                                                          |
| Contacts/Summaries      | Stage Name:                                |                                 |              |              |            | * required field                                         |
| Service Authorization   |                                            |                                 |              |              |            | conditionally required field     Expand All Collapse All |
| Legal                   | Resource Search Criteria                   |                                 |              |              |            |                                                          |
| Child Plans             | * Region:                                  | 07 Region 7                     |              | * County:    | TRAVIS     |                                                          |
| Placement               | * Category:                                | Day Care                        |              | * Effective: | 02/03/2019 |                                                          |
| History                 | * Service:                                 | 40R Day Care-Reltv/Othr Caregyr | V            | 1            |            |                                                          |
| Medical                 | Resource Information                       |                                 |              |              |            |                                                          |
| Foster Care Eligibility | Resource Name:                             | 1000                            |              | 🖾 ‡ Complete |            |                                                          |
| PCA                     | Resource ID:                               |                                 |              |              |            |                                                          |
| ICPC                    | Information to the Provide                 | r                               |              |              |            |                                                          |
| Case Management         | * Primary Client for Delivery of Services: |                                 | $\checkmark$ |              |            |                                                          |
|                         | Preferred Subcontractor:                   |                                 |              |              |            |                                                          |
|                         | Comments:                                  |                                 |              |              |            |                                                          |
|                         |                                            |                                 |              |              |            |                                                          |
|                         |                                            |                                 |              |              |            |                                                          |
|                         | Service Authorization Li                   | st                              |              |              |            |                                                          |
|                         | Subcontractor List                         |                                 |              |              |            |                                                          |
|                         |                                            |                                 |              |              |            | Save and Email Save                                      |